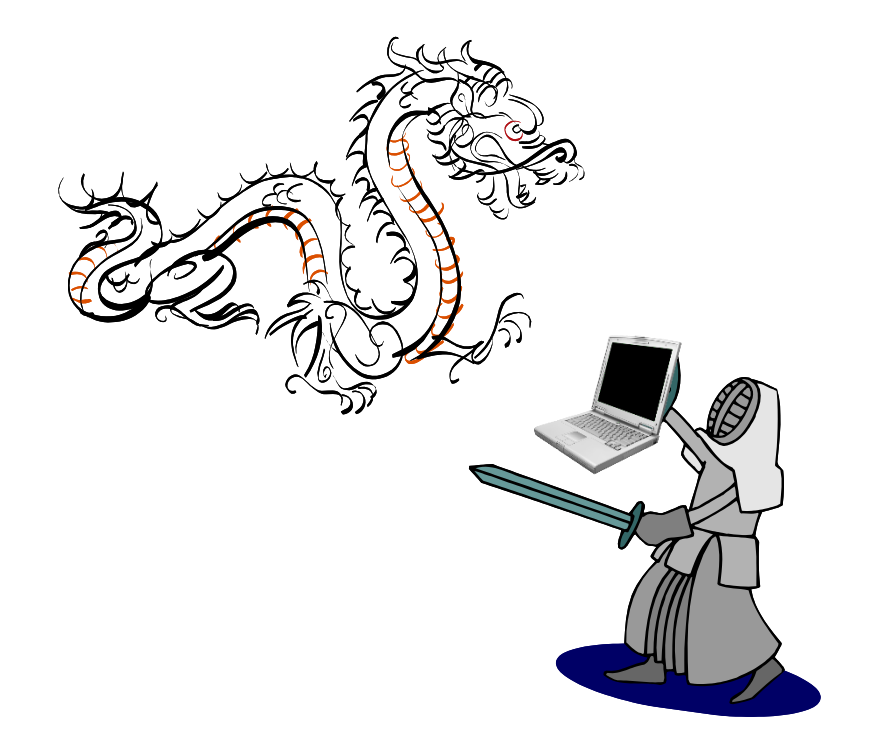

## **BurpSuite**

#### The Swiss army knife of security tools

#### **Glancing Blow** Burp Intruder Repeater Window Help Target Proxy Spider Scanner Intruder Repeater Sequencer | Decoder | Comparer | Extender | Options | Alerts Site map Scope Filter: Hiding not found items; hiding CSS, image and general binary content; hiding 4xx responses; hiding empty folders ? nttps//polansistaging.yammer.com Method URL Params Status Length MIME type Title Comment Host http://privacy.microsoπ.com A h tps://questions-staging.heroku.com https://www. ienie van ner con THEFT erpri... A h tps://r.casalemedia.com https://www.taging.vernmer.com //securitvinnovation.c 3020 https://www.taging.yammer.com 2894 http://repo.manjaro.org https://www.taging.yammer.com A h tps://s-passets.pinimg.com https://www.taging.yammer.com ► A h tps://s-static.ak.facebook.com A h tps://s.adroll.com https://www. ading yammer.com HTML Yammer ► A h tps://s0.staging.assets-yammer.com https://www.itaging.yammer.com ▶ A h tps://s3.amazonaws.com https://www.taging.yammer.com count... https://www.laging.yammer.com http://safebrowsing.clients.google.com 85426 count... https://www.\_\_\_\_g...g., \_..... A h tps://sb-ssl.google.com -► 🔒 h tps://secure.adnxs.com 4 l e ► A h tps://secure.fastclick.net Request Response A h tps://segment-pixel.invitemedia.com A h tps://sendto.mozilla.org Raw | Params | Headers | Hex ► A h tps://services.addons.mozilla.org Value http://sizzleis.com Name ► 🤒 h tps://ssl GET /HTTP/1.1 h tps://ssl.google-analytics.com Host ► A h tps://ssl.gstatic.com Mozilla/5.0 (X11; Linux x86\_64; rv:26.0) Gecko/20100101 Firefox/26.0 User-Agent A h tps://stagexdrproxy.yammer.com text/html,application/xhtml+xml,application/xml;q=0.9,\*/\*;q=0.8 Accept ► http://staging.sched.do en-US,en;q=0.5 Accept-Language ► A h tps://staging.yammerusercontent.com gzip, deflate Accept-Encoding DNT 1

#### The Tab Functionality

| Burp Intruder F | lepeater | Window He | lp       |          |           |         |          |          |         |        |
|-----------------|----------|-----------|----------|----------|-----------|---------|----------|----------|---------|--------|
| Target Proxy    | Spider   | Scanner   | Intruder | Repeater | Sequencer | Decoder | Comparer | Extender | Options | Alerts |
| Site map Sco    | pe       |           |          |          |           |         |          |          |         |        |

Tiltan Lliding pat found itamas biding CCC image and general hippopresentants biding Austreeneness. biding emoty folders

#### Proxy – Where It Starts

- A proxy is a piece of software (it could be hardware)
- It sits between one thing and another and behaves as the middleman
- Example
  - You are at your browser communicating with a web app
  - You decide you want a proxy sitting between your browser and the app
  - So, you start a proxy server running and then you tell your browser to send requests to the proxy
  - The proxy receives requests from the browser and forwards them to the web app
  - When responses come back, the proxy routes them to you

#### Proxy – Where It Starts

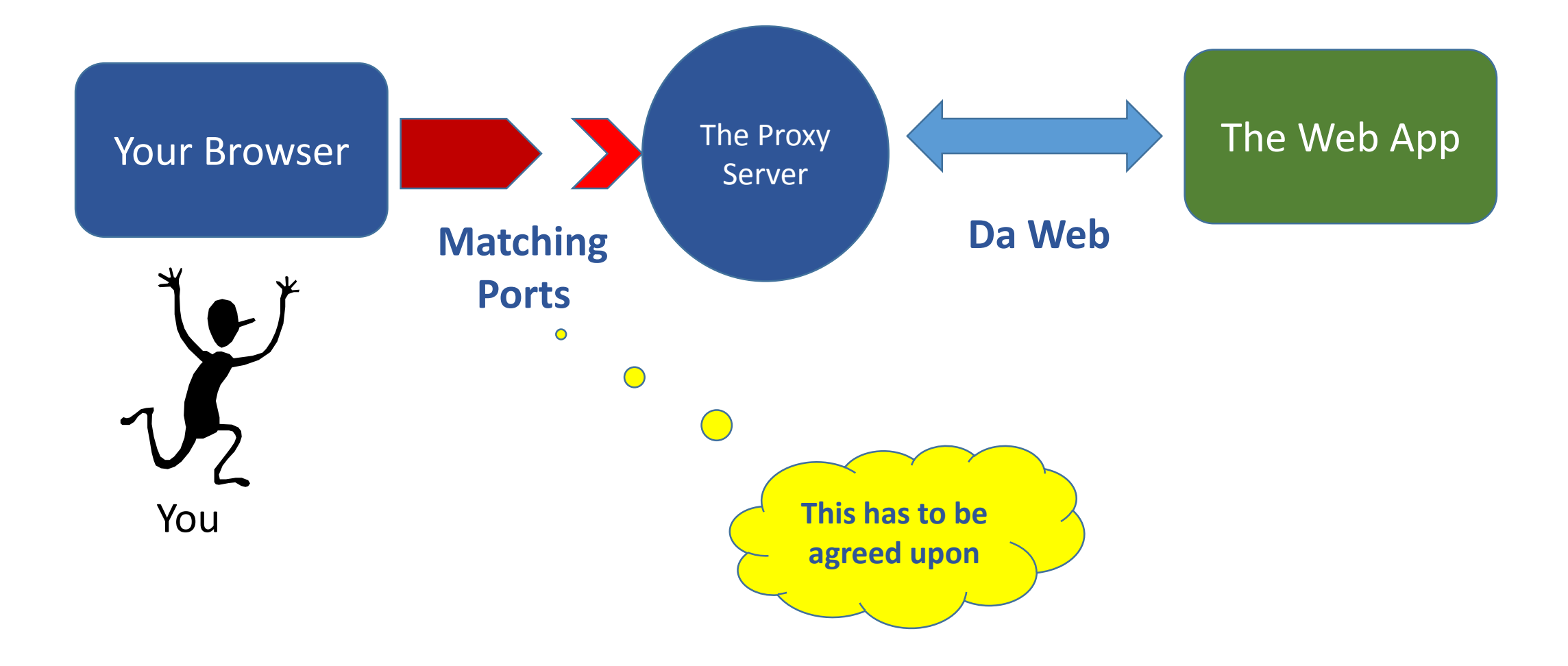

#### Proxy – Why Would You Do This?

- Because the proxy provides a service you want
  - Encryption of traffic
  - Anti-virus scanning
  - Keeping track of sites visited
  - Stopping you from reaching some sites
  - Giving you control over what goes on
  - Allowing you to see what is going on in the exchange
  - Providing services to make your job easier
- The proxy can make your life much simpler

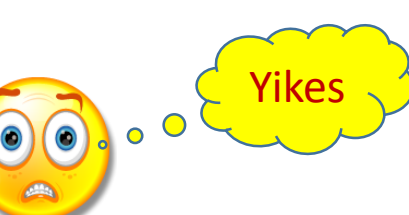

#### **Getting Burp Suite**

- There are two versions
  - Professional, about \$300/year
  - Not so professional, free, and missing some cool stuff
- Download it from <a href="http://portswigger.net">http://portswigger.net</a>
- It's Java App, so you just download the jar file
- Put it somewhere convenient
  - /home/opt/BurpSuite or C:/opt/BurpSuite or whatever
- To start it, use
  - java –Xmx1024m –jar <path to the jar file>
  - The amount of memory can be lower or larger, but 256m is about the min

#### How to Proxy with Burp

• Start up Burp Suite

|                                                       | Burp Suite Professional v1.5.21 - lice              | ensed to Security Innovation [10 user license] | ↑_□×               |
|-------------------------------------------------------|-----------------------------------------------------|------------------------------------------------|--------------------|
| Burp Intruder Repeater Window Help                    |                                                     |                                                |                    |
| Target Proxy Spider Scanner Intruder Repe             | ater Sequencer Decoder Comparer Extende             | er Options Alerts                              |                    |
| Site map Scope                                        |                                                     |                                                |                    |
| Filter: Hiding not found items; hiding CSS, image and | general binary content; hiding 4xx responses; hidir | ng empty folders                               | ?                  |
|                                                       | Host Method URL                                     | Params Status 🔺 Length MIME type Title         | Comment Time reque |
|                                                       |                                                     |                                                |                    |
|                                                       |                                                     |                                                |                    |
|                                                       |                                                     |                                                |                    |
|                                                       |                                                     |                                                |                    |
|                                                       |                                                     |                                                |                    |
|                                                       |                                                     |                                                |                    |
|                                                       |                                                     | _                                              |                    |
|                                                       | Request Response                                    |                                                |                    |
|                                                       | Raw Hex                                             |                                                |                    |
|                                                       |                                                     |                                                | Ê.                 |
|                                                       |                                                     |                                                |                    |
|                                                       |                                                     |                                                |                    |
|                                                       |                                                     |                                                |                    |
|                                                       |                                                     |                                                |                    |
|                                                       |                                                     |                                                |                    |
|                                                       |                                                     |                                                |                    |
|                                                       |                                                     |                                                |                    |
|                                                       |                                                     |                                                |                    |
|                                                       | 2 < + > Type a search term                          |                                                | 0 matchas          |
|                                                       |                                                     |                                                | offiaccies         |

#### How to Proxy with Burp

• Proxy -> Intercept

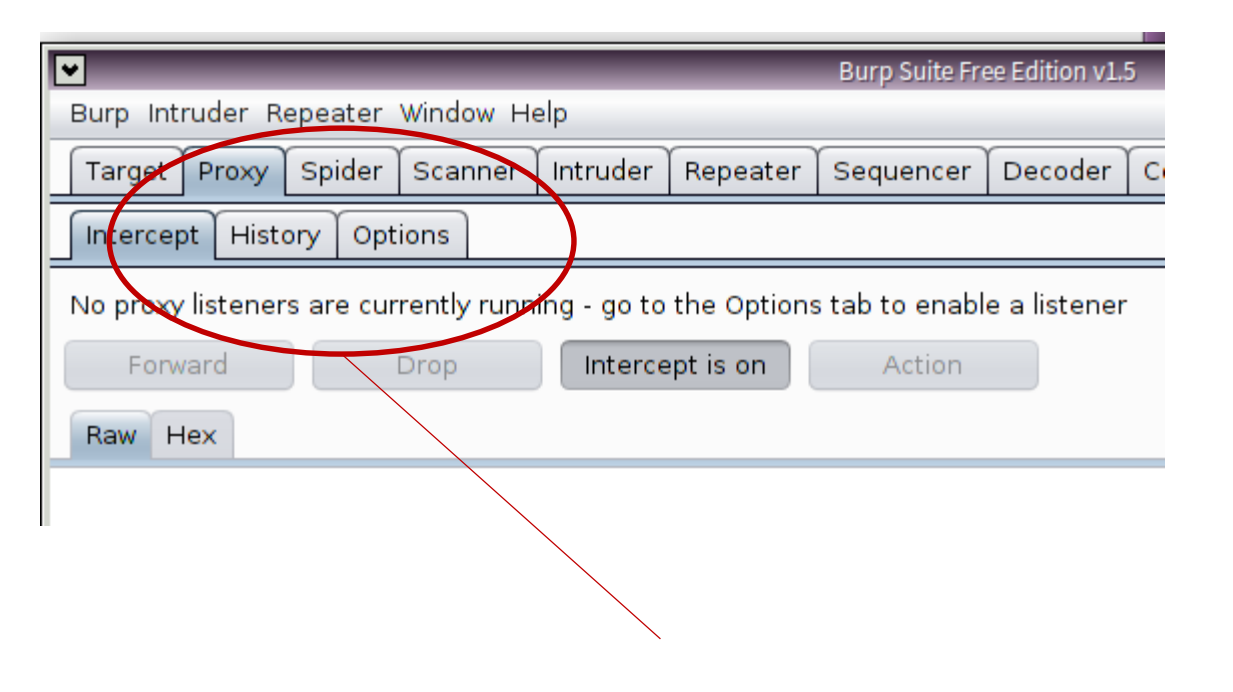

You might want to start with Intercept off, so click on it

#### How to Proxy with Burp

• Proxy -> Options

|                |                                                                                                    | Burp Suite Free Edition V1.5           |                                     |
|----------------|----------------------------------------------------------------------------------------------------|----------------------------------------|-------------------------------------|
|                | Burp Intruder Repeater Window Help                                                                                       |                                        |                                     |
|                | Target Proxy Spider Scanner Intrude                                                                                      | r Repeater Sequencer Decoder C         | omparer Options Alerts              |
|                | Intercept History Options                                                                                                |                                        |                                     |
|                | <ul> <li>Proxy Listeners</li> <li>Burp Proxy uses listeners to receive ind<br/>listeners as its proxy server.</li> </ul> | coming HTTP requests from your browser | . You will need to configure your b |
|                | Add Running Interface                                                                                                    | Invisible Redirect                     | Certificate<br>Per-host             |
| If running isr | 't checked,                                                                                                    |                                        |                                     |
| check it.      |                                                                                                    |                                        |                                     |

This is where your proxy listens. 8080 can be changed. Usually it listens on the system where it is running.

#### Setting Up Your Browser – Local Burp

- Firefox
  - Tools -> Options (Win) or Edit -> Preferences (Lin)
  - Advanced -> Connection -> Settings
  - Check Manual Proxy Settings - 23 **Connection Settings** Configure Proxies to Access the Internet No proxy – Use this proxy server ... Auto-detect proxy settings for this network Use system proxy settings Manual proxy configuration: 8080 🌲 HTTP Proxy: 127.0.0.1 Port: Change the port if desired Use this proxy server for all protocols SSL Proxy: 127.0.01 8080 🕀 Port: 127.0.0.1 TP Proxy: Port: 8080 🕀 SOCKS Host: 127.0.0.1 Port: 8080 🕀 SOCKS v4 SOCKS v5

#### Setting Up Your Browser – Local Burp

• IE

- Tools -> Internet Options -> Connections -> LAN Settings
- Configure Proxy Settings
- Check Manual Proxy Settings

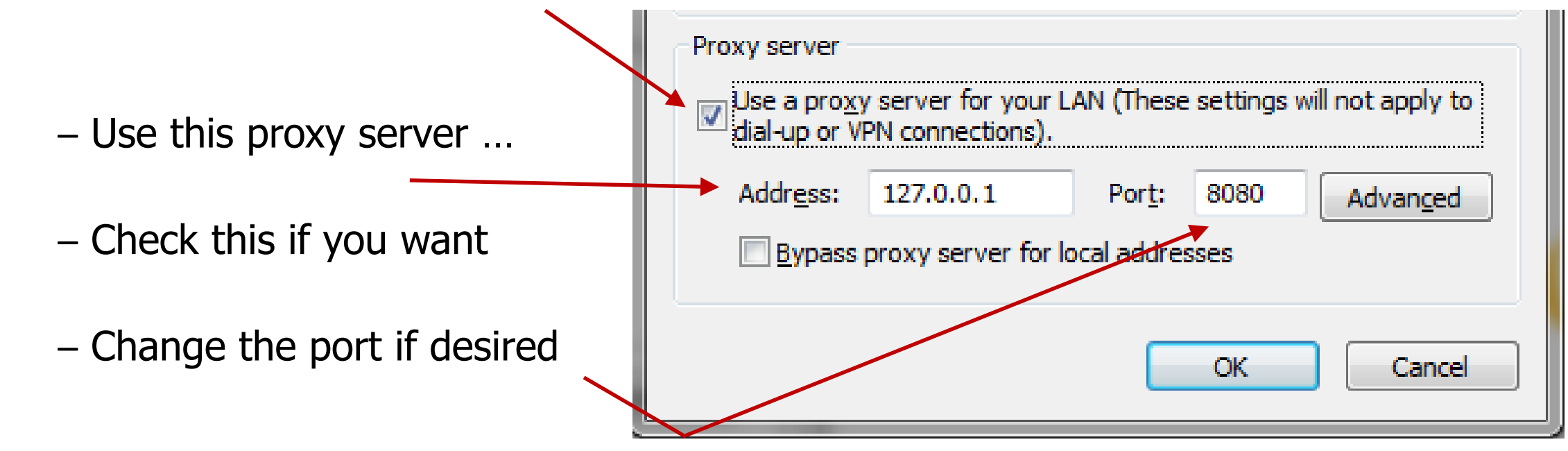

#### Setting Up Your Browser – Local Burp

• Advanced tab, but the default is typically correct

| Proxy Setti | ings                |                                    |   | ×    |
|-------------|---------------------|------------------------------------|---|------|
| Servers     |                     |                                    |   |      |
|             | Туре                | Proxy address to use               |   | Port |
|             | HTTP:               | 127.0.0.1                          | : | 8080 |
|             | <u>S</u> ecure:     | 127.0.0.1                          | : | 8080 |
|             | ETP:                | 127.0.0.1                          | : | 8080 |
|             | So <u>c</u> ks:     |                                    | : |      |
|             | 🔽 <u>U</u> se the s | ame proxy server for all protocols |   |      |

#### **Testing Your Setup**

- Chromium and Safari left to the reader
- You are now set up.
- To test it, click on the Proxy -> History tab
- Then go to some URL in your browser

| ▼                                     |           |             | Burp Suite Fre     | e Edition v1.5 | 5        |          |        |    |
|---------------------------------------|-----------|-------------|--------------------|----------------|----------|----------|--------|----|
| Burp Intruder Repeater Window He      | lp        |             |                    |                |          |          |        |    |
| Target Proxy Spider Scanner           | Intruder  | Repeater    | Sequencer          | Decoder        | Comparer | Options  | Alerts |    |
| Intercept History Options             |           |             |                    |                |          |          |        |    |
| Filter: Hiding CSS, image and general | binary co | ntent       |                    |                |          |          |        |    |
| # 🔺 Host                              | Method    | URL         |                    |                | Params   | Modified | Status | Le |
| 1 http://google.com                   | GET       | 1           |                    |                |          |          |        |    |
| A                                     | ۲         | 18 X IV 193 | <b>W</b> 2/8/232~1 | z/~z/mx/x      | V        |          |        |    |

# The Setup

#### Simple form

#### and response

| <u>F</u> ile <u>E</u> dit <u>V</u> iew Hi <u>s</u> tory <u>B</u> ookmarks <u>T</u> ools <u>H</u> elp | <u>F</u> ile <u>E</u> dit <u>V</u> iew Hi <u>s</u> tory <u>B</u> ookmarks <u>T</u> ools <u>H</u> elp |  |  |  |  |
|----------------------------------------------------------------------------------------------------|----------------------------------------------------------------------------------------------------|--|--|--|--|
| http://127.0.0.1/cs476/sqli/form.html                                                                | http://127.0.0.1/csit.php?account=1234                                                               |  |  |  |  |
|                                                                                                    | <ul> <li>127.0.0.1/cs476/sqli/submit.php?account=1234</li> </ul>                                     |  |  |  |  |
| SI • Mail • System • water • NetDev • System • Movies •                                              | SI • Mail • System • water • NetDev • System • Movies •                                              |  |  |  |  |
| Enter the account number 1994                                                                        | select name, userid from accounts where account='1234'                                               |  |  |  |  |
| Enter the account number 1234 Submit                                                                 | You are identified as                                                                                |  |  |  |  |
|                                                                                                    | name userid                                                                                          |  |  |  |  |
|                                                                                                    | Joe B   joe                                                                                          |  |  |  |  |
|                                                                                                    |                                                                                                    |  |  |  |  |

#### Information in the History Tab

• First, there is a huge amount of information just in the History tab

| 15     | http://127.0.0.1                   | GET           | /cs476/sqli/                      |              |     | 200  | 1451   | HTML   |      | Index of /cs476/sqlı |       | 127.0.0.1 |               |
|--------|------------------------------------|---------------|-----------------------------------|--------------|-----|------|--------|--------|------|----------------------|-------|-----------|---------------|
| 16     | http://127.0.0.1                   | GET           | /cs476/sqli/form.html             |              |     | 200  | 555    | HTML   | html |                      |       | 127.0.0.1 |               |
| 17     | http://127.0.0.1                   | GET           | /cs476/sqli/submit.php?account=   | $\checkmark$ |     | 200  | 439    | HTML   | php  |                      |       | 127.0.0.1 |               |
|        |                                    |               |                                   |              |     |      |        |        |      |                      |       |           | / <b>&gt;</b> |
| Req    | uest Response                      |               |                                   |              |     |      |        |        |      |                      |       |           |               |
| Raw    | Headers Hex                        |               |                                   |              |     |      |        |        |      |                      |       |           |               |
| GET /c | s476/sqli/form.html HTTP/1         | .1            |                                   |              |     |      |        |        |      |                      |       |           |               |
| Host:  | 127.0.0.1<br>Marilla/5.0 (V11. Lin | N VOE EALEN   | 26 0) Cocke/20100101 Firefox/26 0 |              |     |      |        |        |      |                      |       |           |               |
| Accep  | t: text/html,application/xhtr      | nl+xml,applic | ation/xml;g=0.9,*/*;g=0.8         | >            | — A | nyth | ing us | eful h | ere? |                      |       | 1         |               |
| Accep  | Language: en-US,en;q=0             | .5            |                                   |              |     | -    | -      |        |      |                      |       |           |               |
| Accep  | t-Encoding: gzip, deflate          |               |                                   |              |     |      |        |        |      |                      |       | ade       |               |
| Refere | r: http://127.0.0.1/cs476/sc       | di/           |                                   |              |     |      |        |        |      |                      | ~ Jas |           |               |
| Conne  | ction: keep-alive                  | 114           |                                   |              |     |      |        |        |      |                      | atwe  |           |               |
|        | ·                                  |               |                                   |              |     |      |        |        |      | ostt                 | 110   |           |               |
|        |                                    |               |                                   |              |     |      |        |        |      | neques               |       |           |               |
|        |                                    |               |                                   |              |     |      |        |        |      | ITTP RCS             |       |           |               |
|        |                                    |               |                                   |              |     |      |        |        | hat  |                      |       |           |               |
|        |                                    |               |                                   |              |     |      |        | is     | the  |                      |       |           |               |
|        |                                    |               |                                   |              |     |      | 17     | nis    |      |                      |       |           |               |
|        |                                    |               |                                   |              |     |      |        |        |      |                      |       |           |               |
|        |                                    |               |                                   |              |     |      |        |        |      |                      |       |           |               |

# Request Headers

| Request Response |                                                                      |
|------------------|----------------------------------------------------------------------|
| Raw Headers Hex  |                                                                      |
| Name             | Value                                                                |
| GET              | /cs476/sqli/ HTTP/1.1                                                |
| Host             | 127.0.0.1                                                            |
| User-Agent       | Mozilla/5.0 (X11; Linux x86_64; rv:26.0) Gecko/20100101 Firefox/26.0 |
| Accept           | text/html,application/xhtml+xml,application/xml;q=0.9,*/*;q=0.8      |
| Accept-Language  | en-US,en;q=0.5                                                       |
| Accept-Encoding  | gzip, deflate                                                        |
| DNT              | 1                                                                    |
| Referer          | http://127.0.0.1/cs476/                                              |
| Connection       | keep-alive + heads                                                   |
|                  | request r                                                            |
|                  | The                                                                  |

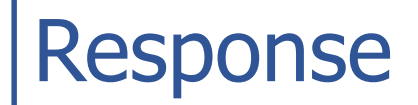

| 1 · · · ·                                                                                                    |                         | and the second second second second second second second second second second second second second second second | _            | _ |       |         |        |         | and the second second sec | _ |           |   |
|----------------------------------------------------------------------------------------------------|-------------------------|----------------------------------------------------------------------------------------------------|--------------|---|-------|---------|--------|---------|----------------------------------------------------------------------------------------------------|---|-----------|---|
| 16 http://127.0.0.1                                                                                                    | GET                     | /cs476/sqli/form.html                                                                                            |              |   | 200   | 555     | HTML   | html    |                                                                                                    |   | 127.0.0.1 |   |
| 17 http://127.0.0.1                                                                                                    | GET                     | /cs476/sqli/submit.php?account=                                                                                  | $\checkmark$ |   | 200   | 439     | HTML   | php     |                                                                                                    |   | 127.0.0.1 |   |
| •                                                                                                    |                         |                                                                                                    |              |   |       |         |        |         |                                                                                                    |   |           |   |
|                                                                                                    |                         |                                                                                                    |              |   |       | _       |        |         |                                                                                                    |   |           |   |
| Request Response                                                                                                    |                         |                                                                                                    |              |   |       |         |        |         |                                                                                                    |   |           |   |
|                                                                                                    |                         |                                                                                                    |              |   |       |         |        |         |                                                                                                    |   |           |   |
| Raw Headers Hex HTML                                                                                                    | Render                  |                                                                                                    |              |   |       |         |        |         |                                                                                                    |   |           |   |
| HTTP/1.1 200 OK                                                                                                    |                         |                                                                                                    |              |   |       |         |        |         |                                                                                                    |   |           |   |
| Date: Tue, 04 Feb 2014 12:21:18                                                                                                    | GMT                     |                                                                                                    |              |   |       |         |        |         |                                                                                                    |   |           |   |
| Server: Apache/2.2.25 (Unix) mo                                                                                                    | d_ssl/2.2.25 C          | )penSSL/1.0.1f DAV/2 PHP/5.5.8                                                                                   | _            |   |       |         |        |         |                                                                                                    |   |           |   |
| Last-Modified: Tue, 21 Jan 2014 1                                                                                                    | 9:49:34 GMT             | •                                                                                                    |              | _ |       |         |        |         |                                                                                                    |   |           |   |
| ETag: "b094-de-4f0804eb7ef80"                                                                                                    |                         |                                                                                                    |              |   | -> Δr | nvth    | ing us | eful he | re?                                                                                                    |   |           |   |
| Accept-Ranges: bytes                                                                                                    |                         |                                                                                                    |              | / |       | iy ci i | ing us | crui ne |                                                                                                    |   |           |   |
| Content-Length: 222                                                                                                    |                         |                                                                                                    |              |   |       |         |        |         |                                                                                                    |   |           |   |
| Keep-Alive: timeout=5, max=10                                                                                                    | )                       |                                                                                                    |              |   |       |         |        |         |                                                                                                    |   |           |   |
| Connection: Keep-Alive                                                                                                    |                         |                                                                                                    |              |   |       |         |        |         |                                                                                                    |   |           |   |
| Content-Type: text/html                                                                                                    |                         |                                                                                                    |              |   |       |         |        |         |                                                                                                    |   |           |   |
|                                                                                                    |                         |                                                                                                    |              |   |       |         |        |         |                                                                                                    |   |           |   |
| HTML                                                                                                    |                         |                                                                                                    |              |   |       |         |        |         |                                                                                                    |   |           |   |
|                                                                                                    |                         |                                                                                                    |              |   |       |         |        |         |                                                                                                    |   |           |   |
| <himl></himl>                                                                                                    |                         |                                                                                                    |              |   |       |         |        |         |                                                                                                    |   |           |   |
|                                                                                                    |                         |                                                                                                    |              |   |       |         |        |         |                                                                                                    |   |           |   |
| < BODA>                                                                                                    |                         |                                                                                                    |              |   |       |         |        |         | nse                                                                                                    |   |           |   |
| <form <="" formnome="geteeseunt" td=""><td>action - Icubr</td><td></td><td></td><td></td><td></td><td></td><td></td><td></td><td>aspu.</td><td></td><td></td><td></td></form> | action - Icubr          |                                                                                                    |              |   |       |         |        |         | aspu.                                                                                                    |   |           |   |
| Enter the account number i                                                                                                    | action="subn            | xt" name="account">                                                                                              |              |   |       |         | 5      | -he l   | Est                                                                                                    |   |           |   |
| <pre>cinput type="submit" yelue="\$u"</pre>                                                                                                    | iput type= te<br>bmit"> | xt hame= account >                                                                                               |              |   |       |         |        | 7110    |                                                                                                    |   |           |   |
|                                                                                                    |                         |                                                                                                    |              |   |       |         |        | \ ·     |                                                                                                    |   |           |   |
|                                                                                                    |                         |                                                                                                    |              |   |       |         |        |         |                                                                                                    |   |           |   |
|                                                                                                    |                         |                                                                                                    |              |   |       |         |        |         |                                                                                                    |   |           |   |
|                                                                                                    |                         |                                                                                                    |              |   |       |         |        |         |                                                                                                    |   |           |   |
|                                                                                                    |                         |                                                                                                    |              |   |       |         |        |         |                                                                                                    |   |           |   |
| · · · · · · · ·                                                                                                    |                         |                                                                                                    |              |   |       |         |        |         |                                                                                                    |   |           |   |
|                                                                                                    |                         |                                                                                                    |              |   |       |         |        |         |                                                                                                    |   |           | - |

# **Response Headers**

| Request Response            |                                                                    |
|-----------------------------|--------------------------------------------------------------------|
| Raw Headers Hex HTML Render |                                                                    |
| Name                        | Value                                                              |
| HTTP/1.1                    | 200 OK                                                             |
| Date                        | Tue, 04 Feb 2014 12:21:18 GMT                                      |
| Server                      | Apache/2.2.25 (Unix) mod_ssl/2.2.25 OpenSSL/1.0.1f DAV/2 PHP/5.5.8 |
| Last-Modified               | Tue, 21 Jan 2014 19:49:34 GMT                                      |
| ETag                        | "b094-de-4f0804eb7ef80"                                            |
| Accept-Ranges               | bytes                                                              |
| Content-Length              | 222 aders                                                          |
| Keep-Alive                  | timeout=5, max=100                                                 |
| Connection                  | Keep-Alive                                                         |
| Content-Type                | text/html                                                          |
|                             |                                                                    |
|                             |                                                                    |

## Submit Request Params

| Request     | Response        |            |
|-------------|-----------------|------------|
| Raw Para    | ams Headers     | Hex        |
| GET request | to /cs476/sqli/ | submit.php |
| Туре        | Name            | Value      |
| URL         | account         | 1234       |
|             |                 |            |
|             |                 |            |

## Popup Menu Options

- Right-click
- This how you can pass a particular URL to one of the Burp Suite tool.
  - Repeater
  - Spider
  - Active Scan
  - Passive Scan
  - Intruder

| Add to scope                |        |
|-----------------------------|--------|
| Spider from here            |        |
| Do an active scan           |        |
| Do a passive scan           |        |
| Send to Intruder            | Ctrl+I |
| Send to Repeater            | Ctrl+R |
| Send to Sequencer           |        |
| Send to Comparer (request)  |        |
| Send to Comparer (response) |        |
| Show response in browser    |        |
| Request in browser          | •      |
| Generate Script             |        |
| Engagement tools            | •      |
| Show new history window     |        |
| Add comment                 |        |
| Highlight                   | •      |
| Delete item                 |        |
| Clear history               |        |
| Copy JRL                    |        |
| Convinte                    |        |

## A Live Example

## Homework 3

- http://www.hackthissite.org
- Go there and register
  - The passwords are a pain
  - Start with the basic mission and move on up
  - You should be able to get to through at least 3 of the Realistic Missions
  - We are going to talk about some of this next time

## Homework 4

• The topic is BurpSuite